# Déballage

Français

nstallati

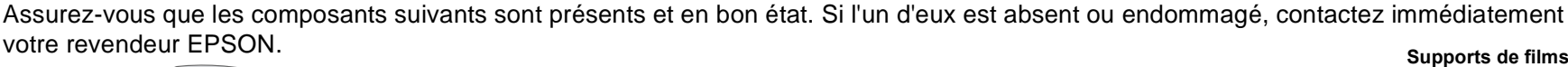

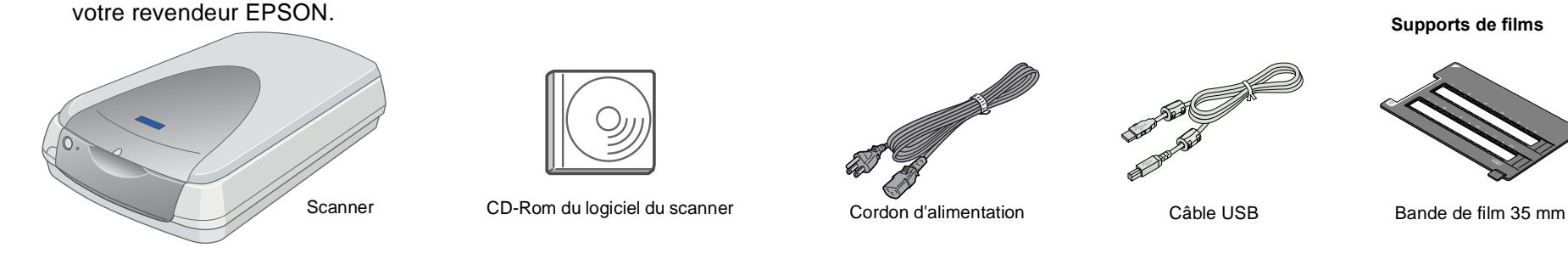

# 1. Installation du logiciel

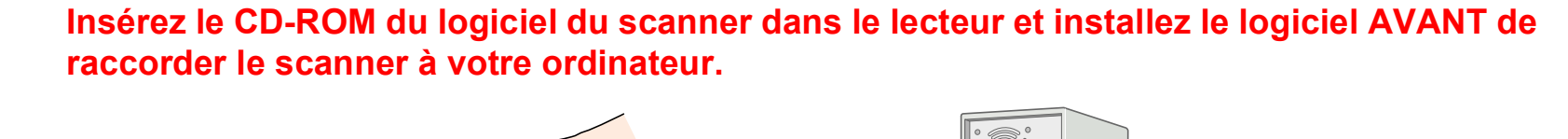

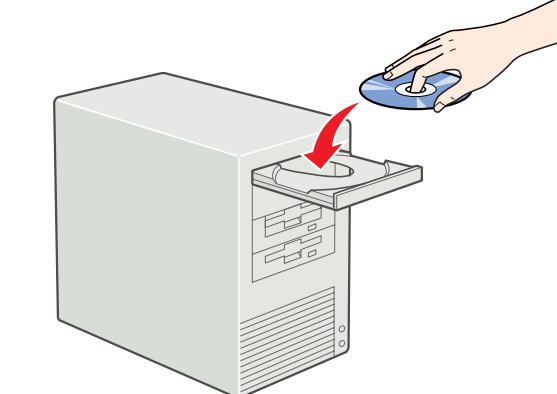

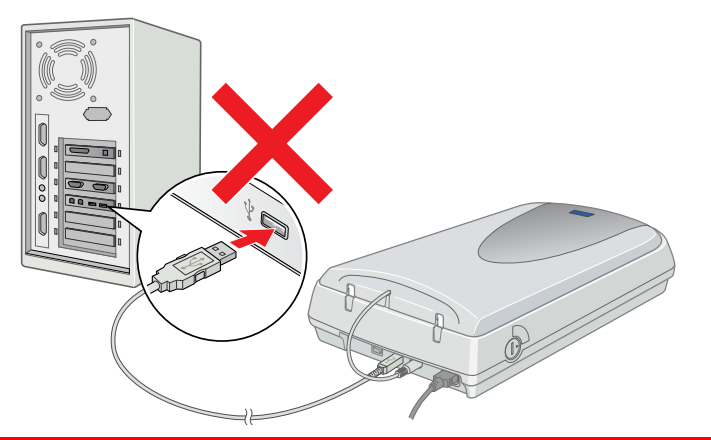

### **Pour Windows**

- 1. Insérez le CD-ROM du logiciel du scanner dans le lecteur.
- 2. La boîte de dialogue Programme d'installation EPSON s'affiche. Sélectionnez votre langue et cliquez sur -->.

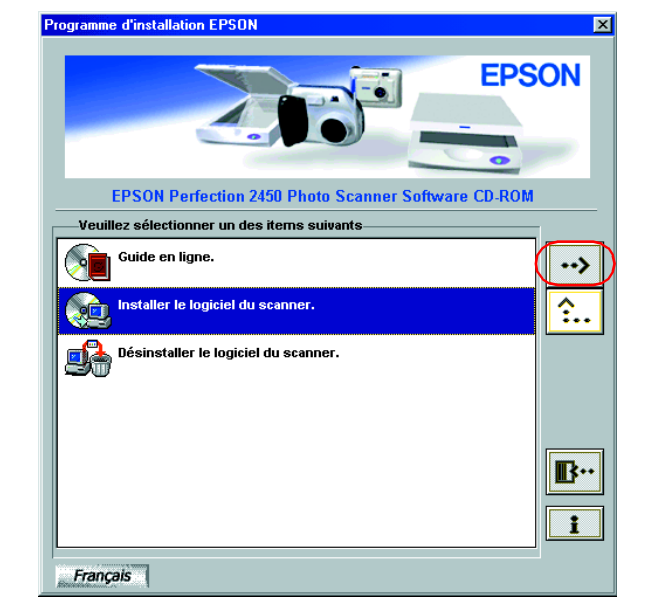

#### Remarque :

Si la boîte de dialogue Programme d'installation EPSON ne s'affiche pas, double-cliquez sur l'icône Poste de travail. Cliquez sur l'icône du CD-ROM, puis sélectionnez Ouvrir dans le menu Fichier. Double-cliquez ensuite sur Setup.exe.

- 4. Vérifiez que le logiciel est sélectionné dans la liste et cliquez sur OK.
- 5. Suivez ensuite les instructions qui s'affichent sur l'écran jusqu'à ce que le logiciel soit installé. Lorsqu'un message s'affiche pour vous indiquer que l'installation est terminée, cliquez sur OK.

#### Installation d'une application

Pour installer Adobe<sup>®</sup> Photoshop<sup>®</sup> Elements, insérez le CD dans le lecteur de CD-ROM puis suivez les instructions qui s'affichent.

#### Remarque :

Si le CD ne se lance pas automatiquement, double-cliquez sur l'icône Poste de travail. Double-cliquez sur l'icône du CD-ROM, puis sur Setup.exe dans le dossier Adobe Photoshop Elements.

Ceci termine l'installation du logiciel du scanner. Installez ensuite le scanner comme indiqué à la section "2. Installation du scanner ".

## À lire en premier !

### **Pour Macintosh**

- 1. Insérez le CD-ROM du logiciel du scanner dans le lecteur.
- 2. Double-cliquez sur l'icône de votre langue dans le dossier EPSON. Remargue :

Si le dossier EPSON ne s'affiche pas sur votre Bureau, double-cliquez sur l'icône EPSON sur le Bureau.

3. Double-cliquez sur l'icône Installation.

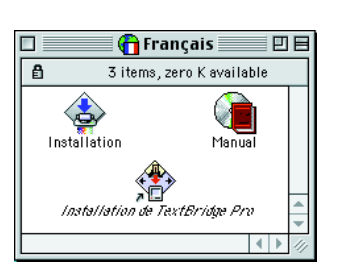

- 4. La zone de dialogue du programme d'installation s'affiche. Veillez à installer le logiciel de la liste.
- 5. Cliquez sur Démarrer et suivez les instructions qui s'affichent. Une fois l'installation terminée, votre ordinateur redémarrera automatiquement.
- 6. Après le redémarrage de votre ordinateur, vous devez installer TextBridge<sup>®</sup>Pro. Double-cliquez de nouveau sur l'icône correspondant à votre langue.
- 7. Double-cliquez sur l'icône Installation de TextBridge Pro, puis suivez les instructions qui s'affichent sur l'écran.

#### Installation d'une application

Installez Adobe Photoshop Elements en suivant la procédure ci-dessous.

- 1. Insérez le CD-ROM dans le lecteur.
- 2. Double-cliquez sur l'icône **Installer Photoshop**<sup>®</sup> **Elements** dans le dossier Adobe Photoshop Elements, situé dans le dossier correspondant à la langue choisie.
- 3. Suivez les instructions qui s'affichent à l'écran.

Ceci termine l'installation du logiciel du scanner. Installez ensuite le scanner comme indiqué à la section "2. Installation du scanner ".

Ň 0 PERFE NO S Ш

Scanner d'images couleui

Indications Attention, Important et Remarques

Attention Avertissement à suivre à la lettre pour éviter des blessures corporelles.

Important Mise en garde à respecter pour éviter d'endommager votre matériel.

**Remarques** Informations importantes et conseils utiles sur le fonctionnement de votre scanner

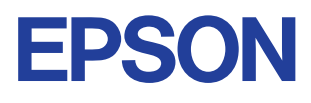

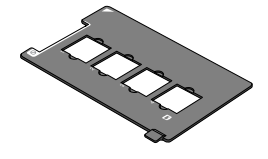

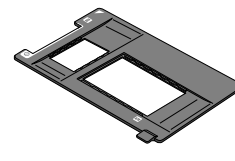

Diapositive de 35 mm

Film 120/220 (6 × 9 cm)

# 2. Installation du scanner

### Déverrouillez et branchez le scanner

- Positionnez le verrou de transport en position non verrouillée à l'aide d'une pièce de monnaie ou d'un objet similaire.
- Insérez le connecteur du câble du lecteur de transparents intégré dans le connecteur optionnel du scanner.

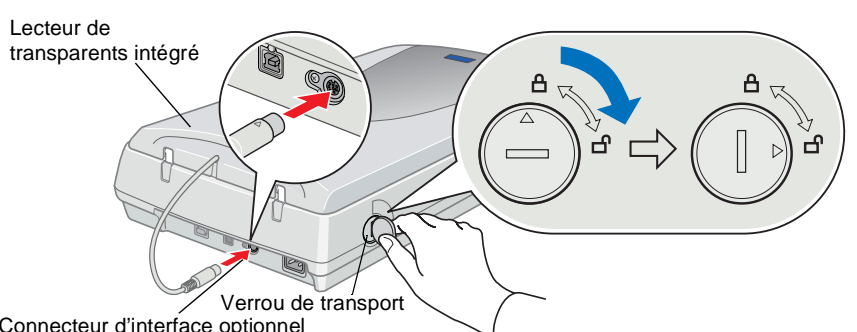

Connecteur d'interface optionnel

3. Branchez le cordon d'alimentation dans le connecteur d'alimentation du scanner et l'autre extrémité dans une prise électrique

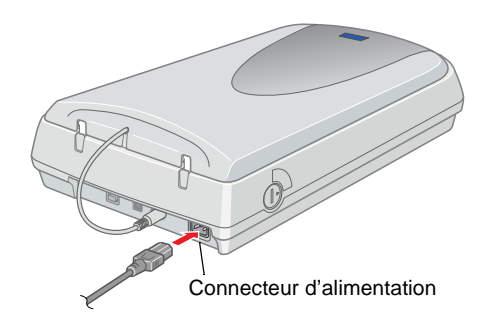

#### Important :

Il n'est pas possible de modifier la tension du scanner. Si la tension figurant sur l'étiquette située au dos du scanner est différente de la tension délivrée dans votre pays, contactez votre revendeur. Ne branchez pas le cordon d'alimentation.

- 4. Ouvrez le lecteur de transparents intégré afin d'observer l'opération de démarrage.
- Mettez le scanner sous tension en appuyant sur le bouton の Marche/Arrêt. Le voyant commence à clignoter.
- 6. Vérifiez que le chariot se déplace légèrement et que la lampe fluorescente du chariot s'allume.

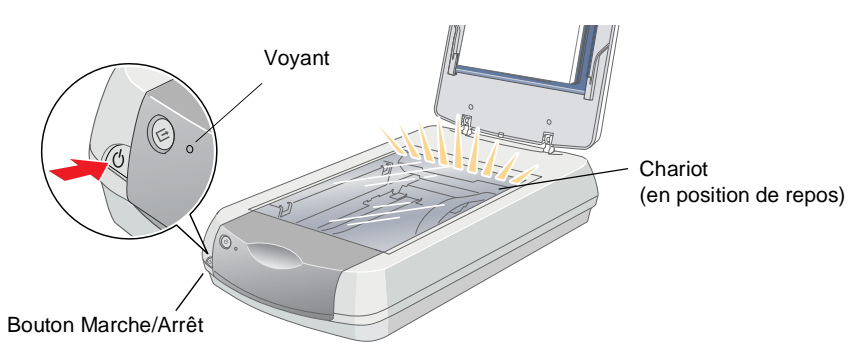

7. Le voyant reste allumé en vert, ce qui signifie que la phase d'initialisation du scanner est terminée.

Si le fonctionnement du scanner n'est pas conforme à la description, reportez-vous au verso.

#### Important :

Chaque fois que vous mettez le scanner hors tension, attendez au moins 10 secondes avant de le remettre sous tension, faute de quoi vous risquez de l'endommager.

#### Remarque :

La lampe fluorescente s'éteint si le scanner ne reçoit aucune commande de l'ordinateur dans un délai de 15 minutes.

#### 2. Connectez le scanner

1. Connectez une extrémité du câble à un port approprié au dos du scanner, comme illustré ci-dessous

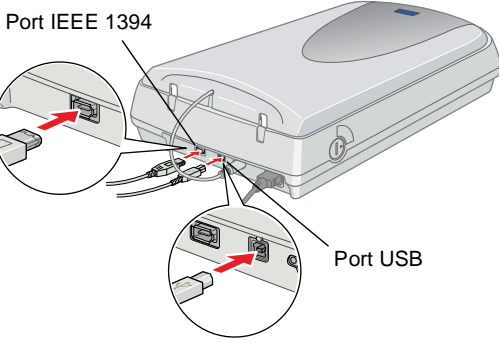

- 2. Connectez l'autre extrémité du câble au port approprié de votre ordinateur.
- 3. Le scanner est reconnu automatiquement. Sous Windows, la boîte de dialogue s'affiche pendant le processus de reconnaissance. Vous êtes maintenant prêt à utiliser votre scanner.

Remarque pour les utilisateurs de Windows 2000 Lorsque vous connectez le scanner, la boîte de dialogue suivante s'affiche. Cliquez sur Oui.

| ne namenque noi |                                                                                                    |
|-----------------|----------------------------------------------------------------------------------------------------|
|                 | La signature numérique Microsoft affirme que le logiciel<br>Microsoft a été testé avec Windows et qu'il n'a pas été<br>modifié depuis ce test.<br>Le logiciel que vous êtes sur le point d'installer ne contient<br>pas de signature numérique Microsoft. Par conséquent, il<br>résiste aucune garantie que ce logiciel fonctionne<br>correctement avec Windows.<br>EPSON PerfectionXXXX |
|                 | Si vous voulez rechercher un logiciel Microsoft signé<br>numérquement, visitez le site Web de mise à jour de<br>Windows à Hur/. //windowsupdate.microsoft.com pour<br>connaître les disponibilités.<br>Voulez-vous continuer l'installation ?                                                                                                    |
|                 | <u>Qui N</u> on <u>P</u> lus d'infos                                                                                                    |

#### 3. Vérifiez l'installation et la configuration

Pour vérifier que l'installation et la configuration se sont bien déroulées et que le scanner fonctionne correctement, suivez la procédure ci-dessous.

1. Appuyez sur le bouton & AutoScan du scanner.

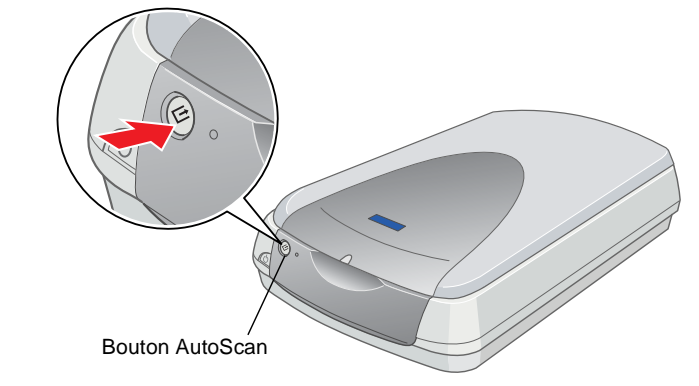

2. Si la fenêtre EPSON Smart Panel s'affiche, votre scanner est configuré et prêt à être utilisé.

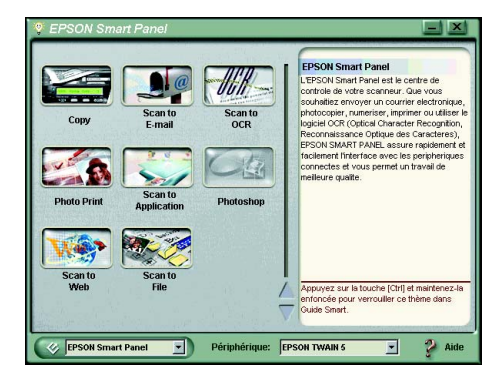